# **Interactive Care Reviewer**

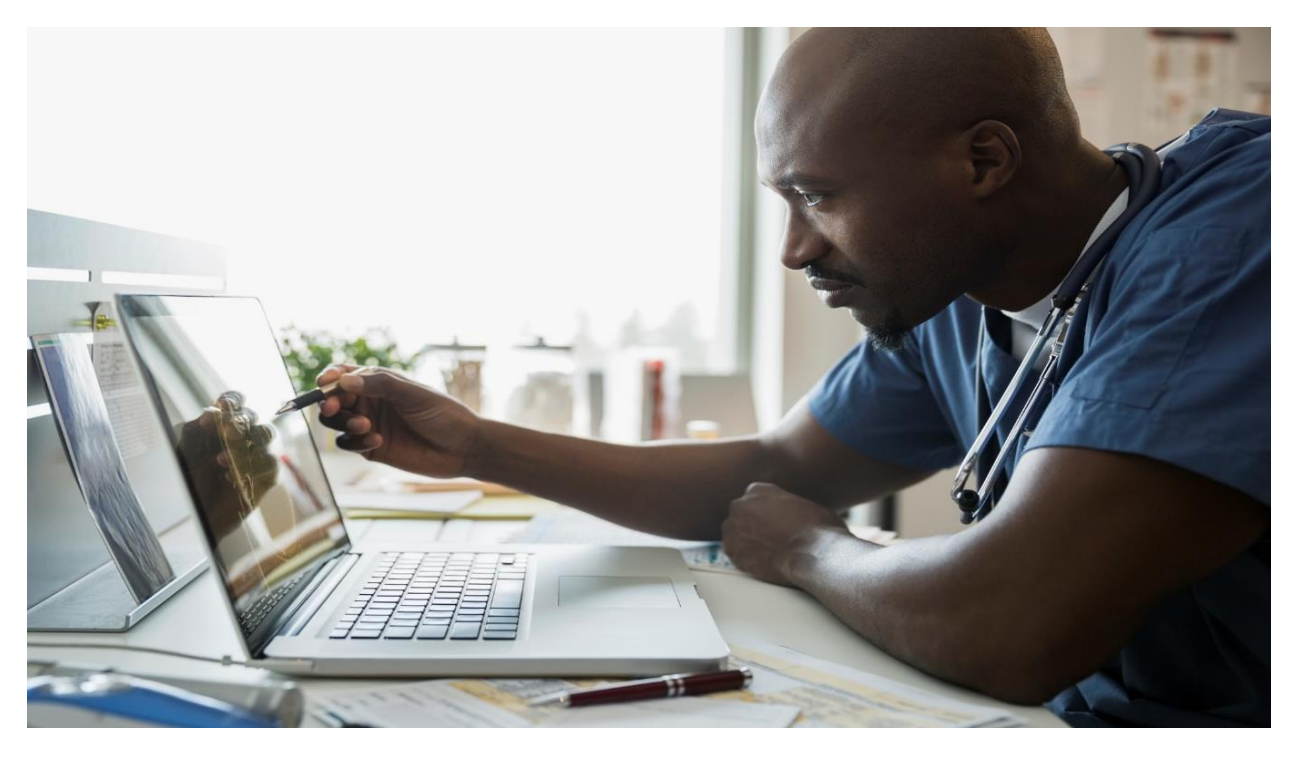

## **Authorization Inquiries Reference Guide**

Interactive Care Reviewer (ICR) is our online authorization tool providers can access on the Availity Portal to create, submit and check the status of authorizations.

The purpose of this reference guide is to assist you with navigating ICR to locate and check the status of authorizations associated with your organization / tax id. After reviewing this document, you will be able to:

- Identify the Availity role assignment needed to access ICR Authorization Inquiry features.
- Access ICR through the Availity Portal.
- Identify the search options and data elements needed to locate authorizations associated with your organization.
- Download and print case information and PDFs of provider letters.

## Listed below are some of the features and benefits that are available to you when you use ICR to locate and check the status of your organization's authorizations.

- The ICR gives a comprehensive view of all authorization requests affiliated with your tax id / organization, even those that were requested by fax or phone.
- Any staff member can access the application at any time if they have the appropriate Availity role assignment. There is no need to pick up the phone.
- If your email address was included on the submitted request, you will be notified via email that the case has been updated in ICR.
- You can view an imaged copy as well as download and print case information.

### Availity role assignment

First, to access the inquiry feature on ICR you will need to have your Availity administrator assign you the **Authorization and Referral Inquiry** role.

|            | Role(s)                            |
|------------|------------------------------------|
| User Roles |                                    |
| M          | Base Role                          |
|            | Authorization and Referral Inquiry |

#### Accessing ICR through the Availity Portal

Below is an illustrated overview of the actions you'll take to access the ICR tool from Availity to locate case information and status updates.

Select **Patient Registration** then **Authorization and Referrals** from Availity's home page, next choose **Auth Referral Inquiry**, then select the **Payer** and your organization. Accept the ICR disclaimer and you are ready to choose one of three search options – Member, Authorization Number or Date Range.

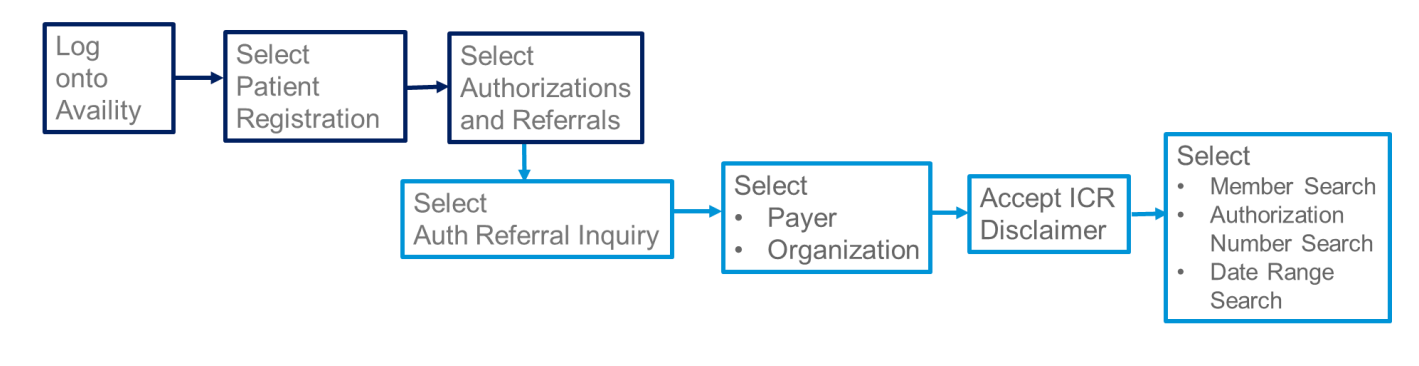

Illustrated below are the detailed steps you will take to access ICR after you logon to the Availity Portal with your unique user ID and password. First, from Availity's home page, select **Patient Registration** from the menu bar and choose **Authorizations and Referrals**.

|                        |                |                                       |        | Reporting | Tayer Spaces * | More -                                                 |
|------------------------|----------------|---------------------------------------|--------|-----------|----------------|--------------------------------------------------------|
| C EB Eligibility       | and Benefits I | nquiry                                |        |           |                |                                                        |
| 🛇 🗛 Authoriza          | ations & Refer | rals it                               | Step 2 |           |                | 1/29/2018 2:07 am           Take Action              = |
| Tell us what you thinl | k.             | a                                     |        |           |                | 1/28/2018 10:38 pm                                     |
| •                      |                | e e e e e e e e e e e e e e e e e e e |        |           |                | Take Action                                            |
|                        |                |                                       |        |           |                |                                                        |

From the *Authorizations and Referrals* page, select **Auth/Referral Inquiry**. (You can select the heart located on the right side of the tile to save *Auth/Referral Inquiry* as a Favorite.)

| Patient Registration ~ | Claims & Payments ~           | My Providers ~ | Reporting | Payer Spaces ~       | More ~       |   |                               | Key          | word Search Q |
|------------------------|-------------------------------|----------------|-----------|----------------------|--------------|---|-------------------------------|--------------|---------------|
| Home > Authoriz        | ations & Referrals            |                |           |                      |              |   |                               |              | ^             |
| ARR Auth               | orizations                    | & Referra      | Is        |                      |              |   |                               |              |               |
| Multi-Payer            | Authorizations & Ref          | errals         |           |                      |              |   |                               |              |               |
|                        |                               |                |           |                      |              |   |                               |              |               |
|                        | /Referral Inquiry<br>w Payers | ) 💌            | R Refe    | errals<br>iew Payers | $\heartsuit$ | A | Authorizations<br>View Payers | $\heartsuit$ |               |
| AR Auth                | /Referral Dashboard           | $\heartsuit$   |           |                      |              |   |                               |              |               |
| _                      |                               |                |           |                      |              |   |                               |              |               |
|                        |                               |                |           |                      |              |   |                               |              |               |

Next, you will land on Availity's *Authorization/Referral Inquiry* page. Here, choose the **Payer** drop down menu and select the line of business then select your **Organization**. Select **Submit** be routed to the ICR tool.

| Authorization/Referral Inquiry |                                                                                                    |  |  |  |  |  |
|--------------------------------|----------------------------------------------------------------------------------------------------|--|--|--|--|--|
| * indicates a required field   |                                                                                                    |  |  |  |  |  |
| * Payer: <b>?</b>              | 1                                                                                                    |  |  |  |  |  |
| * Organization:                |                                                                                                    |  |  |  |  |  |
|                                | A second second s |  |  |  |  |  |

You are about to be re-directed to a third-party site away from Availity's secure site, which may require a separate log-in. Availity provides the link to this site for your convenience and reference only. Availity cannot control such sites, does not necessarily endorse and is not responsible for their content, products, or services. You will remain logged in to Availity.

| ( | Cubmit | Clear |
|---|--------|-------|
|   | Submit | Clear |
|   |        |       |

Before being able to conduct your search you will need to accept the ICR Terms of Use and Disclaimers. This action will take you to the ICR *Check Case Status* landing page.

|                                                                                                    | ť                                                                                                    |
|----------------------------------------------------------------------------------------------------|----------------------------------------------------------------------------------------------------|
| Interactive Care Reviewer Terms of Use and Disclaimers                                                                                                    |                                                                                                    |
| We have developed this online system to allow providers to request utilization management determinations, to assist in assi<br>determination with information regarding review of coverage for a requested service.                                                                                                    | embling required information, and to view an advance                                                                                                    |
| All treatment decisions, and the consequences and outcomes thereof, are the responsibility of the health care provider and<br>member's plan, the following may apply:                                                                                                    | the patient, not the Plan. Please note that based on the                                                                                                    |
| <ul> <li>Plan deductibles and co-payments apply before final payment can be made.</li> <li>Plan maximums and limitations will apply before payment can be made.</li> <li>Plan benefits may change upon renewal.</li> </ul>                                                                                                    |                                                                                                    |
| Health care providers will continue to receive a formal written notice of the Plan determinations, which will include specific a<br>benefits for the requested service.                                                                                                    | additional information regarding the administration of                                                                                                    |
| The data provided by this system is protected health information ("PHI") and must be treated with the same care as other PI<br>PHI shall only be used as necessary for patients currently receiving treatment. Health care providers using this system mus<br>policies and procedures, in compliance with applicable law. Such use shall further be subject to the terms and conditions of            | HI that is exchanged during the normal course of business<br>at ensure that use of PHI is subject to the provider's own<br>the Provider's agreement with the Plan. |
| Access, use, or disclosure of information related to certain sensitive medical services is strictly limited by federal and state li<br>limited to, treatment for: substance use disorders, sexually transmitted illnesses or mental conditions. Such information may<br>authorization of the patient or for treatment purposes. Accessing sensitive service information outside of these requirements | laws. Sensitive medical services may include, but are not<br>y only be accessed, used, or disclosed with the<br>s is prohibited.                                   |
| Drug and alcohol abuse treatment records may only be accessed, used, or disclosed with the consent of the patient or to th<br>emergency.                                                                                                    | e extent necessary to respond to a bona fide medical                                                                                                    |
| By selecting 'Accept', you acknowledge that you have read and you agree to these Terms of Use/Disclaimer.                                                                                                    |                                                                                                    |
|                                                                                                    | Acces                                                                                                    |
|                                                                                                    |                                                                                                    |

### Locating authorizations on ICR

**Check Case Status** is the landing page for those of you who only have the Authorization and Referral Inquiry role assignment. Check Case Status is the menu item on the ICR tool that you'll use to locate requests associated with your organization's tax ID that were submitted by ICR, phone or fax.

You have three choices to conduct your search: by member, by reference authorization request number or by date range. Each search option has required fields and will give you one or more results.

| My Organization's Requests                                                        | Create                              | New Request Q Sea                                           | arch Submitted Request                                 | Check Case Status                                  | Check Appeal Status         |
|-----------------------------------------------------------------------------------|-------------------------------------|-------------------------------------------------------------|--------------------------------------------------------|----------------------------------------------------|-----------------------------|
| Choose one of the search option option options on this page allow you to          | bolon. Use the<br>inquire on and vi | entena in the selected option<br>ew Authorizations and Refe | n to narrow your search.<br>errals submitted via phone | Then click on the correspondin<br>, fax or portal. | ng Search button. All searc |
| Search By Member Search E                                                         | y Reference/Aut                     | norization Request Number                                   | Search By Date Range                                   |                                                    |                             |
| Pequired Fields *                                                                 | e or nast. Date rar                 | nne searches are limited to a                               | 30 day space - inquiry                                 |                                                    |                             |
| Subscriber ID *                                                                   | e or past. Date far                 | Patient Birth Date *                                        | oo dae too per inquiry.                                | Patient First Name                                 |                             |
|                                                                                   |                                     | MM/DD/YYYY                                                  |                                                        |                                                    |                             |
| Request Type                                                                      |                                     | Service Start Date *                                        | Service End Date *                                     | Provider Tax ID *                                  |                             |
| All                                                                               | Ψ.                                  | MM/DD/YYYY                                                  | MM/DD/YYYY                                             |                                                    | •                           |
| dentifier Type *                                                                  |                                     |                                                             |                                                        |                                                    |                             |
| Select One                                                                        | ~                                   |                                                             |                                                        |                                                    |                             |
| f no results are returned using Medica<br>selecting NPI<br>This field is required | re id, please try                   |                                                             |                                                        |                                                    |                             |
|                                                                                   |                                     |                                                             |                                                        |                                                    | CLEAR                       |
|                                                                                   |                                     |                                                             |                                                        |                                                    |                             |

First, let's look at **Search by Member**. You need to complete all the required fields which are identified by the asterisk. Searching by member requires the most information of the three options. This is a good option when you want to view multiple authorizations for one member or don't have the authorization number.

Type the subscriber ID in the field as it's listed on the member ID card. Next, enter the patient date of birth and service dates, then select the provider tax ID from the drop-down. Last select the *Identifier Type*. You have two options from which to choose, the NPI or the facility Medicare ID.

Here's a tip: If you conduct a search for a provider group that has one tax ID and more than one NPI, your results will only show the authorization affiliated with the NPI you select. You will have to do another search to find a case associated with another NPI.

| Required Fields *                    |                   |                              |                          |                    |   |
|--------------------------------------|-------------------|------------------------------|--------------------------|--------------------|---|
| Search up to 12 months in the future | or past. Date ran | ge searches are limited to a | 30 day span per inquiry. |                    |   |
| Subscriber ID *                      |                   | Patient Birth Date *         |                          | Patient First Name |   |
|                                      |                   | MM/DD/YYYY                   |                          |                    |   |
| Request Type                         |                   | Service Start Date *         | Service End Date *       | Provider Tax ID *  |   |
| All                                  | *                 | MM/DD/YYYY                   | MM/DD/YYYY               |                    | ~ |
| dentifier Type *                     |                   |                              |                          |                    |   |
| Select One                           | *                 |                              |                          |                    |   |
| Select One                           |                   |                              |                          |                    |   |
| NPI                                  |                   |                              |                          |                    |   |
| Medicare Id(Facilities)              |                   |                              |                          |                    |   |

IMPORTANT NOTE: You are not permitted to use or disclose Protected Health Information about individuals that you are not currently treating. This applies Protected Health Information accessible in any Anthem online tool, or sent in any other medium including mail, email, fax, or other electronic transmission. Your second option is to **Search by Reference Authorization Request Number**. You will only get one result choosing this search option since you are using the authorization number. Type the authorization number in the allocated field, then select the provider tax ID from the drop-down menu.

| Search By Member Search By Reference/Authorization Request Number Search By Date Range                                                                                                    | ð   |
|----------------------------------------------------------------------------------------------------|-----|
| Required Fields *                                                                                                    |     |
| Reference/Authorization Request Number *                                                                                                    |     |
|                                                                                                    |     |
| Provider Tax ID *                                                                                                    |     |
| v                                                                                                    |     |
| CLEAR SEA                                                                                                    | RCH |
|                                                                                                    |     |
|                                                                                                    |     |
|                                                                                                    |     |
|                                                                                                    |     |
|                                                                                                    |     |
| IMPORTANT NOTE: You are not permitted to use or disclose Protected Health Information about individuals that you are not currently treating. This applies Protected Health Information accessible in a<br>Anthem online tool, or sent in any other medium including mail, email, fax, or other electronic transmission. | any |
|                                                                                                    |     |
|                                                                                                    |     |

To **Search by Date Range**, enter a 30 day or less date span. For example, your search can be January 1 to January 30, but you won't get a result if you search January 1 through February 3. You may pull up several results if there are multiple cases affiliated with your tax id within the date range you select. After choosing the dates, select the tax id from the drop-down and select one of the identifier types: NPI or Facility Medicare ID.

| Search By Member                                                                                  | Search                           | By Reference/Authoriza                                           | tion Req                    | uest Number Se                                        | arch By Date        | e Range                                                                | ð             |
|---------------------------------------------------------------------------------------------------|----------------------------------|------------------------------------------------------------------|-----------------------------|-------------------------------------------------------|---------------------|------------------------------------------------------------------------|---------------|
| Required Fields *<br>Search up to 12 month                                                        | ns in the fut                    | ture or past. Date range se                                      | arches a                    | re limited to a 30 day                                | span per inqu       | uiry.                                                                  |               |
| Service Start Date *                                                                              |                                  | Service End Date *                                               |                             | Request Type                                          |                     | Provider Tax ID *                                                      |               |
| MM/DD/YYYY                                                                                        |                                  | MM/DD/YYYY                                                       |                             | All                                                   | ~                   | · · · · · · · · · · · · · · · · · · ·                                  |               |
| Identifier Type *<br>Select One<br>If no results are returned<br>Medicare id, please try s<br>NPI | a using selecting                |                                                                  |                             |                                                       |                     | CLEAR                                                                  | SEARCH        |
| IMPORTANT NOTE: You a<br>Anthem online tool, or sent                                              | ire not permit<br>t in any other | ted to use or disclose Protecte<br>medium including mail, email, | d Health In<br>fax, or othe | formation about individu<br>r electronic transmissior | als that you are no | not currently treating. This applies Protected Health Information acce | ssible in any |

If you can't find an authorization using the *Check Case Status* option, don't give up you may be able to find requests that were submitted through ICR within **Search Submitted Requests**. You'll see this option on ICR's top navigation bar. Here you also can locate an ICR request that has been archived. ICR will archive any submitted cases that were last updated more than 90 days in the past with the last date of service also being in the past. Additionally, cases in a *not submitted* status will be archived if the last update was made more than 30 days in the past.

| My Organization's Requests     Oreate     Search results will be limited to requests associate     blease use the Check Case Status tab. Only reque | e New Request Q Se<br>ed or submitted for your org | arch Submitted Requests<br>panization on Interactive C | Check Case Status Check Appeal Status           |  |  |
|----------------------------------------------------------------------------------------------------|----------------------------------------------------|--------------------------------------------------------|-------------------------------------------------|--|--|
| updates, please follow your normal process.                                                                                                    |                                                    | ,,,                                                    |                                                 |  |  |
| Only display cases submitted by organization                                                                                                    |                                                    | Display all cases                                      | associated with my organization                 |  |  |
| Request Tracking ID                                                                                                    | Reference No                                       |                                                        | Subscriber ID                                   |  |  |
| Patient Last Name                                                                                                    | Patient First Name                                 |                                                        | Patient Birth Date                              |  |  |
|                                                                                                    |                                                    |                                                        | MM/DD/YYYY                                      |  |  |
| Request Type                                                                                                    | Service Date From                                  | Service Date To                                        | Requesting or Servicing Provider / Facility NPI |  |  |
| All 👻                                                                                                    | MM/DD/YYYY                                         | MM/DD/YYYY                                             |                                                 |  |  |
|                                                                                                    |                                                    |                                                        | CLEAR                                           |  |  |

The results for any searches you conduct will appear on the lower half of your screen. Scroll down to ensure that you see all the search results. (If your search contains multiple results, to find an authorization for a particular patient you can sort by the *Patient* column.)

Select the **Request Tracking ID** for the case you want to review.

| <                        | 1 of 1   ▶ ▶► | View Results 20 | 0 | <ul> <li>Displaying 1 to</li> </ul> | o 1 of 1 Requests Found    |                            |               |
|--------------------------|---------------|-----------------|---|-------------------------------------|----------------------------|----------------------------|---------------|
| Request Tracking<br>ID - | Reference No  | Patient Name    |   | Service Date<br>Range 🗸             | Request<br>Submission Date | Requesting<br>Provider NPI | Status 🗸      |
| 280667                   |               |                 |   | 11/08/2016 -<br>11/08/2016          |                            |                            | Not Submitted |

After selecting the **Request Tracking ID** number, ICR will take you to the *Case Overview* screen. Here is where you can access the details of the case information and view case status. You can expand each of the sections to review the details - Patient, Services, Providers associated with the case, and Clinical notes and images. Select the blue printer icon located on the upper right section of the screen to print and save a PDF of all the case information.

|                                                                               |       |  |  | 5<br>Clinical Details | O<br>Case Overview |  |  |
|-------------------------------------------------------------------------------|-------|--|--|-----------------------|--------------------|--|--|
| Case has been updated, please expand Service Details section to view details. |       |  |  |                       |                    |  |  |
| Expand All Select icon to print / save case details                           |       |  |  |                       |                    |  |  |
| Letters Sum                                                                   | mary  |  |  |                       |                    |  |  |
| ▶ Patient Details                                                             |       |  |  |                       |                    |  |  |
| Service Deta                                                                  | ails  |  |  |                       |                    |  |  |
| Provider Det                                                                  | tails |  |  |                       |                    |  |  |
| Clinical Deta                                                                 | ails  |  |  |                       |                    |  |  |

Remove From Dashboard

Below, the **Service Details** section is expanded. Here you can see the line item decision for the requested service.

| Re       | Service Details                                      |                                                            | Case Type                       | Service Date                                                                                                    |         |
|----------|------------------------------------------------------|------------------------------------------------------------|---------------------------------|----------------------------------------------------------------------------------------------------|---------|
| Pl       | ace of Service<br>n Campus Outpatient Hosp           | ital                                                       | Type of Service<br>Medical Care | Level of Service<br>Elective                                                                                                    |         |
| Dia      | agnosis                                              |                                                            |                                 |                                                                                                    | Drimoor |
| C        | 01 Malignant r                                       | neoplasm of base of tor                                    | igue                            |                                                                                                    | eninary |
| co<br>Se | Prvices<br>Place Of Service                          | neoplasm of base of tor<br>Type Of Service                 | igue<br>Service                 | Description Dec                                                                                                    | ision   |
| Se       | Place Of Service<br>On Campus Outpatient<br>Hospital | neoplasm of base of tor<br>Type Of Service<br>Medical Care | gue<br>Service<br>91110 CPT     | Description Dec<br>Gastrointestinal tract imaging, intraluminal (eg, Req<br>capsule endoscopy), esophagus through ileum,<br>with interpretation and report | ision   |

Any letters sent to providers associated with the case are viewable in the *Letter Summary* section once they are available. Expand the section and select the link to open, save or print a PDF of the letter.

|   | ▼ Letters Summary                                    |  |  |  |  |  |
|---|------------------------------------------------------|--|--|--|--|--|
|   | Letter - #UM7302196- Requesting Provider- 01/11/2019 |  |  |  |  |  |
| Q | Letter - #UM7302196- Servicing Facility- 01/11/2019  |  |  |  |  |  |
| Þ | Patient Details                                      |  |  |  |  |  |
| • | Service Details                                      |  |  |  |  |  |
| • | Provider Details                                     |  |  |  |  |  |
| • | Clinical Details                                     |  |  |  |  |  |

### Check Appeals Status

Select **Check Appeal Status** from the ICR navigation bar to check the status of your request to appeal a denied authorization.

Type the **Appeal Case ID** and **Member ID** in the allocated fields. (You will find the Appeal Case ID on the acknowledgement letter mailed to your organization. Key in the case ID exactly as it appears on the letter, including dashes.)

| My Organization's Requests | Create New Request                     | Search Submitted Requests                                                          | Q Check Case Status | Check Appeal Status |
|----------------------------|----------------------------------------|------------------------------------------------------------------------------------|---------------------|---------------------|
| Required Fields *          |                                        |                                                                                    |                     |                     |
| Appeal Case ID *           | Member ID *                            |                                                                                    |                     |                     |
|                            | Some member<br>Please ensure<br>prefix | r IDs are prefaced by a 3 character prefix.<br>you have entered the ID without the |                     |                     |
|                            |                                        |                                                                                    |                     |                     |
|                            |                                        |                                                                                    |                     |                     |
|                            |                                        |                                                                                    |                     |                     |
|                            |                                        |                                                                                    |                     | CLEAR               |

The results of the search include status of the appeal and a link to a PDF of the acknowledgement letter.

| Appeal<br>Case ID | Status     | , tecision Rationale 🗸 | Appeal Level 🖕 | Reference/Authorization<br>Request Number | Date Submitted | Decision Date | Letters                |   |
|-------------------|------------|------------------------|----------------|-------------------------------------------|----------------|---------------|------------------------|---|
| Appeal Case ID #  | Overturned | edically Necessary     | Level 2        | Auth Request #                            | 09/09/2018     | 10/01/2018    | Acknowledgment letter- | 7 |

#### Helpful tips

To conclude, here are some additional tips that will assist you with accessing and navigating the ICR application.

- If you receive a system temporarily unavailable error on a consistent basis, your organization's firewalls may be blocking the site. Please contact your IT department and ask that they review your internet filters and add anthem.com as a trusted site to bypass the proxy.
- For optimal viewing, use Explorer 11, Chrome, Firefox or Safari.
- Be sure to allow pop-ups on the Availity Portal so the ICR Terms of Use and Disclaimers is available.
- If there seem to be missing fields or if you continue to have errors, clear your internet browser cache.

## Contacts

Do you have questions about your Availity Portal registration or setting up your organization on Availity?

Call Availity Client Services: 1-800-282-4548 (1-800-AVAILITY)

#### Now it's your turn!

Your Availity administrator can grant you access to **Auth Referral Inquiry**, and you can start using ICR right away.